How to update contact numbers of students from college login

1. Open <u>http://sndt.digitaluniversity.ac/</u> & click on 'Login here' button.

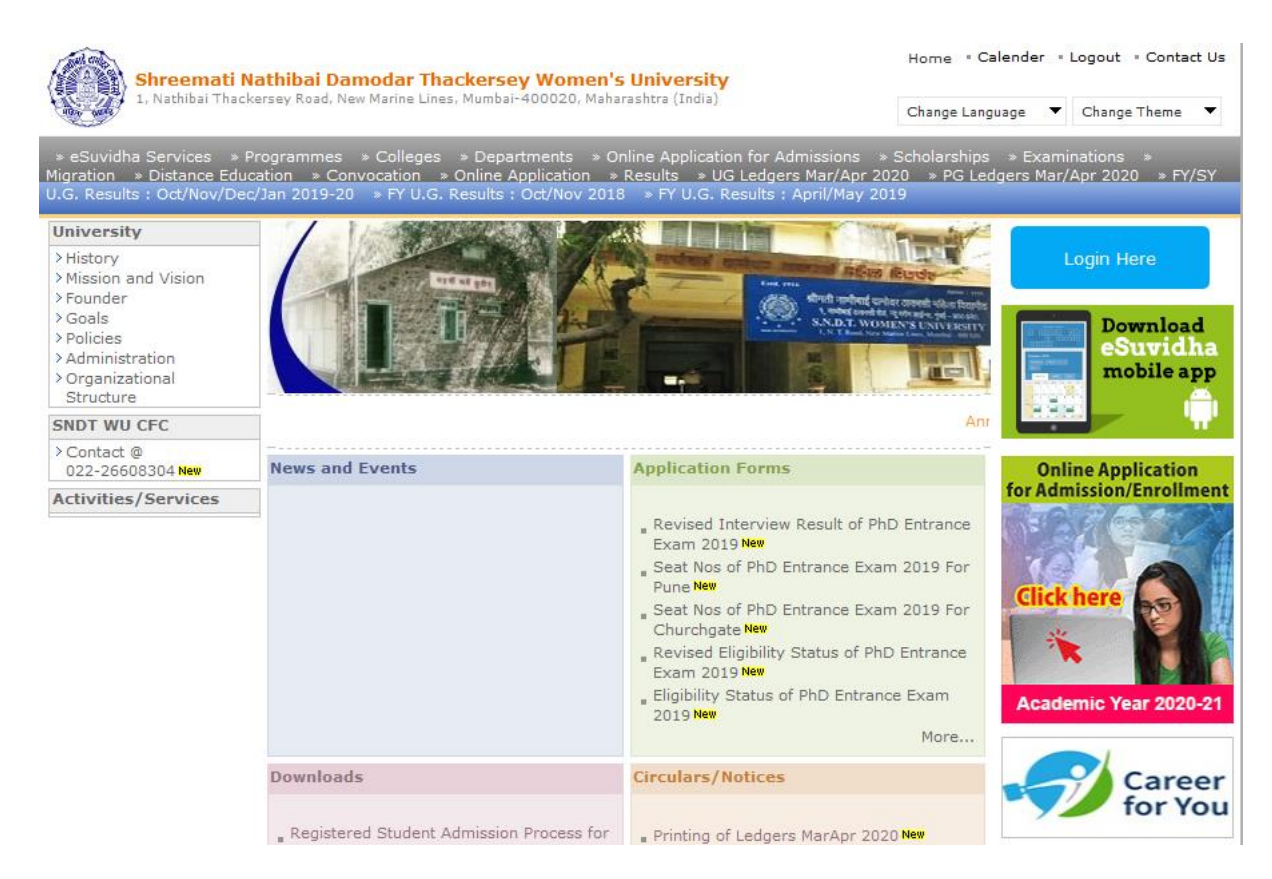

2. Select Login type – College and click on Proceed.

| Shreemati Nathibai Damodar Thackersey Women's University<br>1, Nathibai Thackersey Road, New Marine Lines, Mumbai-400020, Maharashtra (India) | Home |
|----------------------------------------------------------------------------------------------------|------|
|                                                                                                    |      |
| Login here                                                                                                    |      |
|                                                                                                    |      |

Select Login Type : OUniversity OCollege OStudent

Proceed

3. Enter your college <u>Admin login starting with C</u> and password. Then OTP received on registered mobile number.

| sndtclc.digitaluniversity.ac/#/ |                                                                    |                                              | ☆ |
|---------------------------------|--------------------------------------------------------------------|----------------------------------------------|---|
|                                 |                                                                    | Login                                        |   |
| sh                              | reemati Nathibai<br>Damodar<br>Thackersey<br>Women's<br>University | User Name<br>or<br>Mobile Number<br>Password |   |
|                                 |                                                                    | Sign in<br>Forgot Password                   |   |

4. Click on second button given on Top Right corner 'Digital University' to redirect to DU portal.

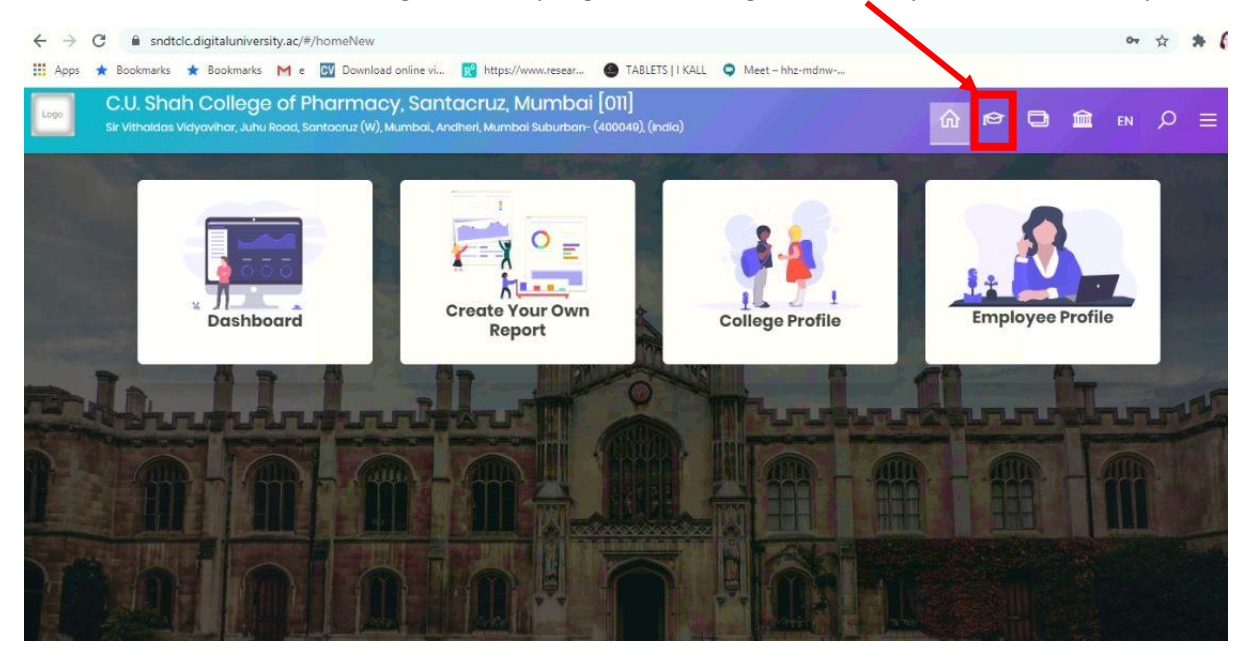

- Home My Login My Settings Logout Calendar Contact Us Switch TO OA CLC Shreemati Nathibai Damodar Thackersey Women's University 1, Nathibai Thackersey Road, New Marine Lines, Mumbai-400020, Maharashtra (India) m Definition | College Definition | Admissions | Registration | Administration | Messaging | Pre Examination | Reports | Student Profile | Invoice | Dashboard | nt Facilitation Center | Assessment Data Entry | Post Examination | Welcome C.U. Shah College of Pharmacy, Santacruz ! **Reports Dashboard** You have logged in as College and your last logon was 9/18/2020 5:47:58 PM Home College Support | FAQ and Feedback | Update Mobile Number - Program Definition - College Definition 0 - Admissions Registration - Administration Messaging Ð Pre Examination · Reports Portal Program Definition Admissions Registration Administration · Student Profile College - Invoice Definition - Dashboard Set Default Module Student Facilitation Center Calender - Assessment Data Entry - Post Examination Circulars/Notices ¥ Messaging Inbox Alerts & Reminders -Photo Gallery • Visual Tour • Suggestion • Request Info • Complaints • FAQ • Disclaimer Copyright 2011. All Rights Reserved. Powered By (MKCL) The website can be best viewed in 1024 \* 768 resolution and required version of internet explorer is IE 7.0.Firefox 3.0 and above 103
- 5. On DU portal, You will get link for 'Update Mobile Number'

6. System will show list of courses from your college. Click on 'Update' link of course.

| Penorts Dashboard                                                                                | Update Mobile Number |                                                                                                    |        |        |  |  |  |  |
|--------------------------------------------------------------------------------------------------|----------------------|----------------------------------------------------------------------------------------------------|--------|--------|--|--|--|--|
| tepores ousnoouru                                                                                |                      |                                                                                                    |        |        |  |  |  |  |
| Pre Examination                                                                                  | Sr.No.               | Course Name                                                                                                    | Select | Select |  |  |  |  |
| Exam Form Generation                                                                             | 1                    | B.Pharm.(with Credits) - Regular - Revised 2013 - Fourth Year - B.Pharm. Sem VIII                                      | Update |        |  |  |  |  |
| Inward Exam Form<br>Seat Management                                                              | 2                    | M.Pharm. Quality Assurance(with Credits) - Regular - Revised 2012 - SY-M.Pharm.<br>Quality Assurance Sem IV            | Update | 123    |  |  |  |  |
| <ul> <li>Seat Management</li> <li>Reports</li> <li>SRPD</li> <li>Update Mobile Number</li> </ul> | 3                    | 3 M.Pharm. Pharmaceutics(with Credits) - Regular - Revised 2012 - SY-M.Pharm.<br>Pharmaceutics Sem IV                  |        |        |  |  |  |  |
|                                                                                                  | 4                    | M.Pharm. Herbal Drug Technology(with Credits) - Regular - Revised 2013 - SY-<br>M.Pharm. Herbal Drug Technology Sem IV | Update | -      |  |  |  |  |
|                                                                                                  |                      |                                                                                                    |        |        |  |  |  |  |

7. Student list with their mobile numbers will be shown on screen. If a mobile number is used for more than 1 student it will be shown in red colour. You must need to change those numbers. Unique numbers are already copied in new Mobile number column. If student wants to change her number, kindly enter new number and click on 'Confirm' link. Please note, You will need to click on each 'Confirm' button. i.e. for duplicate records after updating new number and for unique number also.

| m Form Generation   Inward                                                                                  | l Exam Forr                                                        | n   Seat Management                  | Reports   SRPD   Up                       | date Mobile Number       | 1                         |                          |         |  |  |
|----------------------------------------------------------------------------------------------------|--------------------------------------------------------------------|--------------------------------------|-------------------------------------------|--------------------------|---------------------------|--------------------------|---------|--|--|
| Reports Dashboard                                                                                           | Updat<br>Revised                                                   | e Mobile Numbe<br>2013 - Fourth Year | r for C.U. Shah Coll<br>- B.Pharm. Sem VI | ege of Pharmacy, S<br>II | Santacruz - [] - B.Pl     | harm.(with Credits) - Re | gular - |  |  |
| Pre Examination                                                                                             | Note : Mobile No highlighted in Red color shows duplicate entries. |                                      |                                           |                          |                           |                          |         |  |  |
| Exam Form Generation     Inward Exam Form     Seat Management     Reports     SRPD     Update Mobile Number | Sr. No.                                                            | PRN                                  | Student Name                              | Date of Birth            | Existing Mobile<br>Number | New Mobile Number        |         |  |  |
|                                                                                                    | 1.                                                                 | 2016016100160493                     | ALEGAONKAR<br>SHRUTI<br>CHANDRAKANT       | 12/07/1997               | 919075706300              | 919075706300             | Confir  |  |  |
|                                                                                                    | 2.                                                                 | 2017016100143341                     | ANDHALE PALLAVI<br>SANJAY                 | 05/12/1997               | 917218169731              | 917218169731             | Confir  |  |  |
|                                                                                                    | з.                                                                 | 2017016100143356                     | BAVANE RAJANI<br>PRAKASHRAO               | 02/16/1998               | 917887443390              | 917887443390             | Confir  |  |  |
|                                                                                                    | 4.                                                                 | 2016016100160512                     | BHOYE DIPSHRI<br>LAXMAN                   | 03/17/1999               | 918693829702              | 918693829702             | Confi   |  |  |
|                                                                                                    | 5.                                                                 | 2017016100143372                     | CHAUDHARY<br>SIMRAN<br>CHITRANJAN         | 11/13/1997               | 918308981784              | 918308981784             | Confir  |  |  |
|                                                                                                    | 6.                                                                 | 2017016100143406                     | CHAVAN JAYASHRI<br>VIJAY                  | 02/01/1997               | 917208714430              | 917208714430             | Confir  |  |  |
|                                                                                                    | 7.                                                                 | 2016016100160597                     | DHAGE VISHAKHA<br>CHANGDEO                | 07/20/1998               | 917020602676              | 917020602676             | Confir  |  |  |
|                                                                                                    | 8.                                                                 | 2016016100160535                     | GADE KOMAL<br>BALKRISHNA                  | 12/05/1998               | 919850657309              | 919850657309             | Confi   |  |  |
|                                                                                                    | 9.                                                                 | 2015016100135625                     | GAIKWAD<br>PRIYANKA BAPU                  | 05/26/1996               | 919869981116              | 919869981116             | Confi   |  |  |
|                                                                                                    |                                                                    |                                      | GAYAKE SWETA                              |                          | 040000445000              |                          |         |  |  |

8. You can change the unique numbers also as per student's request.

| <b>Reports Dashboard</b>                                                            | Update Mobile Number for C.U. Shah College of Pharmacy, Santacruz - [] - B.Pharm.(with Credits) - Regular -<br>Revised 2013 - Fourth Year - B.Pharm. Sem VIII |                      |                      |                      |                           |                      |        |
|-------------------------------------------------------------------------------------|----------------------------------------------------------------------------------------------------|----------------------|----------------------|----------------------|---------------------------|----------------------|--------|
| Pre Examination  Exam Form Generation Inward Exam Form Seat Management Reports SRPD | Note : N                                                                                                    | Mobile No highlighte | d in Red color shov  | vs duplicate entries | 5.                        |                      |        |
|                                                                                     | Sr. No.                                                                                                    | PRN                  | Student Name         | Date of Birth        | Existing Mobile<br>Number | New Mobile Number    |        |
|                                                                                     | 1.                                                                                                    | 2016016100160493     | ALEGAONKAR<br>SHRUTI | 12/07/1997           | 919075706300              | <b>6</b> 19892108134 | Confin |

9. After clicking on 'Confirm' link, system will save the data and status will be shown as 'Confirmed'

| Shreemati Nat<br>1, Nathibai Thackersey                                                                     | hibai D<br>Road, New       | amodar Thacker<br>Marine Lines, Mumbai-40                      | Home • M<br>sey Women's U<br>10020, Maharashtra (Inc             | y Login 。 My Setting<br>Iniversity<br>Iia)     | s « Logout « Calend          | ar • Contact Us • Switch T                   | D OA + CLC  |
|----------------------------------------------------------------------------------------------------|----------------------------|----------------------------------------------------------------|------------------------------------------------------------------|------------------------------------------------|------------------------------|----------------------------------------------|-------------|
| Exam Form Generation   Inward                                                                               | Exam For                   | m   Seat Management                                            | Reports   SRPD   U                                               | Ipdate Mobile Numb                             | er                           |                                              |             |
| Reports Dashboard                                                                                           | Updat<br>Revised<br>Note : | e Mobile Numbe<br>1 2013 - Fourth Year<br>Mobile No highlighte | er for C.U. Shah Co<br>r - B.Pharm. Sem V<br>ed in Red color sho | llege of Pharmacy<br>III<br>ws duplicate entri | , Santacruz - [] - B.<br>es. | Pharm.(with Credits) -                       | Regular -   |
| Exam Form Generation     Inward Exam Form     Seat Management     Reports     SRPD     Update Mobile Number | Sr. No.                    | PRN                                                            | Student Name                                                     | Date of Birth                                  | D<br>Existing Mobile         | ata has been updated so<br>New Mobile Number | uccessfully |
|                                                                                                    | 1.                         | 2016016100160493                                               | ALEGAONKAR<br>SHRUTI<br>CHANDRAKANT                              | 12/07/1997                                     | 919075706300                 | 919892108134                                 | Confirme    |
|                                                                                                    | 2.                         | 2017016100143341                                               | ANDHALE PALLAVI<br>SANJAY                                        | 05/12/1997                                     | 917218169731                 | 917218169731                                 | Confirm     |
|                                                                                                    | 3.                         | 2017016100143356                                               | BAVANE RAJANI<br>PRAKASHRAO                                      | 02/16/1998                                     | 917887443390                 | 917887443390                                 | Confirm     |
|                                                                                                    | 4.                         | 2016016100160512                                               | BHOYE DIPSHRI<br>LAXMAN                                          | 03/17/1999                                     | 918693829702                 | 918693829702                                 | Confirm     |

10. Confirm mobile number of each student from each course for which we are going to take online exam.